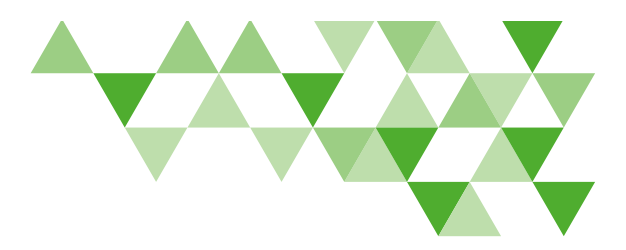

Delta Dental of Virginia

## Quote to Covered Steps

Delta Dental of Virginia is always looking for ways to improve processes for our brokers. We are excited to offer a new, online implementation process to sign up clients with Delta Dental and DeltaVision<sup>®</sup> benefits. Follow the steps below to go from Quote to Covered<sup>™</sup> in just a few minutes — completely paper free! *The new implementation process is for new business only. Note: for changes to existing business, contact your sales representative or email smallbizsupport*@*deltadentalva.com for assistance.* 

**Step 1.** After logging in to the broker portal, view your saved quotes under your Quote History tab. Locate the group quote you wish to enroll and select the applicable dental and/or vision plan to begin the online application process by clicking the 'Start Online Application' button.

**Step 2.** Select 1 or 2 year rates. Add all necessary information to the application; fields with an asterisk indicate a required field. Note: Sections that include a gray slider button will automatically populate information from a previous section.

**Note:** Rates and benefits have been prepopulated into sections 2 and 3. Instructions to waive benefit waiting periods are found in section 3 (if applicable).

|   |                                                                                     | N                                                                                                    | ew Client Quote                                                                                                    |                        |   |
|---|-------------------------------------------------------------------------------------|----------------------------------------------------------------------------------------------------|----------------------------------------------------------------------------------------------------|------------------------|---|
|   | ACCOUNT NAME *                                                                      |                                                                                                    | ACCOUNT ZIP CODE *                                                                                                    |                        |   |
|   | DESIRED EFFECTIVE<br>04/01/2023                                                     | E DATE: *                                                                                                    | •                                                                                                    |                        |   |
|   | NAICS OR SIC *                                                                      |                                                                                                    | # OF ELIGIBLE EMPLOYEES *                                                                                                    |                        | _ |
|   |                                                                                     |                                                                                                    | 0                                                                                                    | 0                      | _ |
|   |                                                                                     | ESIDING OUTSIDE OF STATE *                                                                                                    | 0                                                                                                    |                        | _ |
|   | TYPE OF PLAN *                                                                      |                                                                                                    |                                                                                                    |                        |   |
|   | EMPLOYEES ANTICI                                                                    | PATED TO ENROLL *                                                                                                    | CLIENT IS REPLACING OTHER DENTAL COVER                                                                                                    | RAGE ·                 |   |
|   | EMPLOYER WILL CO                                                                    | INTRIBUTE TO THE COST OF EMPLOYEES                                                                                                    | DENTAL CO WILL EMPLOYER CONTRIBUTE TO THE COST I                                                                                                    | OF EMPLOYEES VISION CO |   |
|   |                                                                                     |                                                                                                    | • 0                                                                                                    |                        |   |
|   |                                                                                     |                                                                                                    |                                                                                                    |                        |   |
|   |                                                                                     |                                                                                                    |                                                                                                    |                        |   |
| j | -                                                                                   | ų                                                                                                    | IMEAR DATES ZMEAR DATES                                                                                                    | =                      |   |
| Ì |                                                                                     |                                                                                                    | 174A8 8A155 2716A8 8A155<br>529.27 529.99 Employee                                                                                                    | =                      |   |
| ī |                                                                                     | Are you selecting 1 ye                                                                                                    | Ivran Runts 2vran Runts<br>528.27 529.99 Employee<br>ear or 2 year rates?                                                                                                    | -                      |   |
| ī |                                                                                     | Are you selecting 1 y                                                                                                    | IVAAR RANES 2VYAAR RANES<br>123.27 120.99 Employee<br>tear or 2 year rates?<br>2 Year Rates<br>2 Year                                                                                                    |                        |   |
| Ī | + See Plus                                                                          | Are you selecting 1 yr<br>1 Year Rates<br>1 Year Rates<br>1 Year<br>3 2927                                                                                                    | IVEAR RATES 2VEAR RATES<br>228.27 229.99 Employee<br>ear or 2 year rates?<br>2 Year<br>2 Year<br>2 Year<br>2 Year                                                                                                    |                        |   |
| Ī | • See Plan                                                                          | Are you selecting 1 yr<br>O 1 Year Rates<br>1 Year<br>1 Year<br>2 827<br>3 62.41<br>5 67.40                                                                                                    | 14448 8A155 244648 8A155<br>258.27 252.99 Employee<br>ear or 2 year rates?<br>2 Year<br>2 29.59<br>6 65.96<br>6 60.01                                                                                                    | 1                      |   |
| Ī | - See Plan<br>Vision P                                                              | Are you selecting 1 y<br>1 Year Rates<br>1 Year<br>2 2027<br>5 62.41<br>5 67.40<br>5 67.40                                                                                                    | 124.28         8.29.29         Employee           232.27         232.99         Employee           ear or 2 year rates?         2 Year         2 Year           2 29.99         6.3.96         6.6.01           5 60.01         5 60.01         5 60.01                                                                                                    |                        |   |
| Ī | <ul> <li>See Plan</li> <li>Vision P</li> <li>Quote</li> </ul>                       | Are you selecting 1 yo<br>Donal Rates<br>1 Year<br>2 2027<br>5 62.41<br>5 67.40<br>5 124.94<br>Vision Rates                                                                                                    | 24248 BATE 2 VICAB BATE           252.27         259.99         Employee           Carl of a Vicab Bate         2         2           Carl of a Vicab Bate         2         2 |                        |   |
| Ī | <ul> <li>See Plan</li> <li>Vision P</li> <li>Quote</li> <li>DeltaVision*</li> </ul> | Are you selecting 1 yo<br>Denial Rates<br>1 Year<br>8 62.41<br>8 67.40<br>8 167.40<br>8 17.40<br>8 17.40<br>8 17.40<br>8 | VARE SATES 2-YEAR BATES<br>29.27 29.39 Employee<br>Bear or 2 year rates?<br>2 Year<br>2 Year<br>5 63.96<br>5 63.01<br>5 127.43<br>2 Year<br>5 63.01<br>5 127.43                                                                                                    |                        |   |
| Ī | <ul> <li>See Plan</li> <li>Vision P</li> <li>Quote</li> <li>DeitaVision*</li> </ul> | Are you selecting 1 yo<br>Denta Rates<br>1 Year<br>2 227<br>5 62.41<br>5 67.40<br>5 124.94<br>Vision Rates<br>1 Year<br>5 69.0<br>5 13.70                                                                                                    | 2 Year BAYES 2 YEAR BAYES<br>2227 2299 Employee<br>Bear or 2 Year rates?<br>2 Year Bayes<br>5 6590<br>5 6500<br>5 127.43<br>2 Year<br>5 7500                                                                                                    |                        |   |
| Ī | <ul> <li>See Plan</li> <li>Vision P</li> <li>Quote</li> <li>DeltaVision*</li> </ul> | Are you selecting 1 yo<br>Dental Rates<br>Vear<br>\$ 2027<br>\$ 62.41<br>\$ 67.40<br>\$ 124.94<br>Vision Rates<br>1 Vear<br>\$ 65.40<br>\$ 124.94<br>Vision Rates<br>1 Vear<br>\$ 65.90<br>\$ 13.70<br>\$ 14.70                                                                                                    | MXAR BATS: 3 YAAR BATS<br>222 2 2 2 Employee<br>ear or 2 year rates?<br>2 Year<br>\$ 29.99<br>\$ 63.96<br>\$ 69.01<br>\$ 69.01<br>\$ 69.01<br>\$ 69.01<br>\$ 69.01<br>\$ 69.01<br>\$ 27.43<br>2 Year<br>\$ 7.00<br>\$ 13.90<br>\$ 14.90                                                                                                    |                        |   |
| Ī | <ul> <li>See Plas</li> <li>Vision P</li> <li>Quote</li> <li>DeitaVision*</li> </ul> | Are you selecting 1 yr<br>Prose Rates<br>Dental Rates<br>1 Year<br>\$ 29.27<br>\$ 62.41<br>\$ 67.40<br>\$ 67.40<br>\$ 124.94<br>Yistion Rates<br>1 Year<br>\$ 500<br>\$ 13.70<br>\$ 14.70<br>\$ 14.70<br>\$ 14.70<br>\$ 14.70                                                                                                    | 14748 RAYS 2.9 YEAR BATES<br>252.27 22.8 get Employee<br>ear or 2 year rates?<br>2 Year<br>2 2999<br>\$ 63.96<br>\$ 65.01<br>\$ 65.01<br>\$ 127.43<br>2 Year<br>\$ 700<br>\$ 13.90<br>\$ 14.90<br>\$ 14.90                                                                                                    |                        |   |
| Ī | ■ See Plan<br>Vision P<br>■ Quote<br>DeitaVision                                    | Are you selecting 1 yo<br>1 Year Rates<br>1 Year Rates<br>1 2927<br>\$ 62.41<br>\$ 67.40<br>\$ 67.40<br>\$ 67.40<br>\$ 67.40<br>\$ 124.94<br>Yuion Rates<br>1 Year<br>\$ 6.50<br>\$ 13.70<br>\$ 14.70<br>\$ 14.70<br>\$ 23.50                                                                                                    | 1242 RATES 2/FAR BATES<br>1242 27 2509 Employee<br>Ear or 2 year rates?<br>2 Year<br>\$ 29 99<br>\$ 63.96<br>\$ 66.01<br>\$ 66.01<br>\$ 127.43<br>2 Year<br>\$ 700<br>\$ 13.90<br>\$ 14.90<br>\$ 14.90<br>\$ 14.90<br>\$ 14.90<br>\$ 14.90<br>\$ 23.90                                                                                                    |                        |   |
| Ī | ■ See Plan<br>Vision P<br>■ Quote<br>DeltaVision*                                   | Are you selecting 1 yo<br>1 Year Rates<br>1 Year<br>2 227<br>2 62.41<br>3 67.40<br>3 67.40<br>3 67.40<br>3 124.94<br>Vision Rates<br>1 Year<br>3 630<br>3 13.70<br>3 14.70<br>3 14.70<br>3 23.50                                                                                                    | VERAR RAYES 2/YEAR BARIES<br>222.27 229.99 Employee<br>ear or 2 year rates?<br>2 Year<br>2 29.99<br>6 63.96<br>6 63.01<br>6 63.01<br>6 59.01<br>6 122.43<br>2 Year<br>6 7.00<br>6 13.90<br>6 14.90<br>5 14.90<br>5 22.90<br>2 44.90<br>5 14.90<br>5 22.90                                                                                                    |                        |   |
|   | <ul> <li>See Plan</li> <li>Vision P</li> <li>Quote</li> <li>DeitaVision*</li> </ul> | Are you selecting 1 yo<br>1 Year Rates<br>1 Year<br>2 927<br>3 62.41<br>3 67.40<br>3 67.40<br>3 12.4.94<br>Vision Rates<br>1 Year<br>3 630<br>3 13.70<br>3 14.70<br>3 14.70<br>3 23.50                                                                                                    | 22.27         22.99         Employee           23.27         23.99         Employee           24.07         24.99         Employee           25.27         24.99         24.99           26.07         24.99         24.99           27.99         25.99         25.99           28.99         24.99         25.99           25.99         25.99         25.99           25.99         25.99         25.99           25.90         25.99         25.99           25.90         25.99         25.99           25.90         25.90         21.27.43           2 Year         27.00         21.390           21.49         21.90         21.90           21.90         21.90         21.90                                                                                                    |                        |   |
|   | • See Plan                                                                          | Are you selecting 1 yr<br>Denial Rates<br>1 Year<br>2 62.41<br>3 67.40<br>3 67.40<br>3 67.40<br>3 124.94<br>Vision Rates<br>1 Year<br>3 6.90<br>3 13.70<br>3 14.70<br>3 13.70<br>3 14.70<br>3 13.70<br>3 14.70                                                                                                    | 2428 4018 5 297 4028 4028 112         2029 20 Employee           232 7 20 29 20 Employee         2029 20 Employee           24 7 20 7 20 7 20 7 20 7 20 7 20 7 20 7                                                                                                    |                        |   |

Continued on next page

## $\Delta$ delta dental°

**Step 3**. Complete the web authorization section to grant web access to any appropriate group contacts. Remember, you can prepopulate the group administrator's information in these fields by selecting the gray slider button. Broker will have automatic group access within the broker portal.

**Step 4.** Include your information in the agent information section. The general agent dropdown should only be used if applicable.

**Step 5.** Enter the group's ACH information in the payment information section.

**Note:** If you save and exit, this section will need to be filled out again before submitting your completed application!

| <form></form>                                                                                                    |          |
|----------------------------------------------------------------------------------------------------|----------|
| <form></form>                                                                                                    |          |
| <ul> <li>a) show in the first water show the state is the state at a control with promotion in degrad prior which are obtained with a control with a control</li></ul> |          |
| C) used in the Graph Shall Further is the Graph responsibility for information, including userhands on the Graph responsibility for information and education any authorized is the Graph responsibility for information and education any authorized is the Graph responsibility for information and education any authorized is the Graph responsibility for information and education any authorized is the Graph responsibility for information and education any authorized is the Graph responsibility for information and education any authorized is the Graph responsibility for information and education any authorized is the Graph responsibility for information and education any authorized is the Graph responsibility for any label responsibility for information including but and information information. Including but and information information in the Authorized is a deviced in privacy is exceeded and education any authorized is a deviced in privacy is exceeded and education and authorized information. Including but and the deviced in privacy is exceeded and education and authorized information. Including but and the deviced in privacy is exceeded and education and authorized information in the Authorized information in the Authorized is a deviced in privacy is exceeded and education and authorized information. Including but and the deviced in privacy is exceeded and education and authorized information in the Authorized information. Including but and the deviced in privacy is exceeded and education and authorized information. Including but and the deviced in privacy is exceeded and education and authorized information. Including but and the deviced information in the authorized and education and authorized information. Including but and the deviced information information. Including but and the deviced information information. Including but and the deviced information information. Including but and the deviced information information. Including but and the deviced information information. Including but and the deviced inf              |          |
| C) used will undertake resentation the status to startights a score from the one of the vector starting substrates on the Group's resonance of the fore of the vector starting of the vector starting of th              |          |
| <ul> <li>c) order that interface instantiation the Stature is a stering labor a factor interface instantiation in the Gradery Stering labor interface instantiation in the Gradery Stering and Stature is and stature and stature and stat</li></ul> |          |
| C) droke will ubdraftake resenancia messade as being lader account promotion. Including lader have any autorized are not solved based based for the Grocey's responsibility to inform and educate any autorized environmentative of his/here obligation under state or federal privacy and security laws. C) droke public based for any lability arising from the use of the Website Account and the indigation inder state of the area indigation inder state of the area indigation inder state or any autorized to any lability arising from the use of the Website Account and the indigation inder state of the area indigation inder state of the area indigation inder state of the area indigation indicates any autorized inder state indigation inder state of the area indicates and any entry indicates any autorized indicates any autorized indicates any autorized indicates and any autorized indicates any autorized indicates and any autorized indicates and any autorized indicates and any autorized indicates any autorized indicates any auto                     |          |
| <ul> <li>C) order bit illustration restanda to stand table a construction, including subtration in the construction of the Group's responsibility to inform and educate any authorized encoded and the construction of the Group's responsibility of inform and educate any authorized encoded and the construction of the Group's responsibility of inform and educate any authorized encoded and the construction of the Group's responsibility of inform and educate any authorized territorial and educate any authorized encoded and educated any authorized encoded and educated any authorized encoded and educated any authorized encoded and educated any authorized encoded and educated any authorized encoded and educated any authorized encoded and educated any authorized encoded and educated any authorized encoded and educated any authorized encoded and educated any authorized encoded and educated any authorized encoded and encoded and educated any authorized encoded and educated any authorized encoded and encoded and educated any authorized encoded encoded encoded and educated any authorized encoded encoded</li></ul>      |          |
| A gene information     Agent information     Agent informatio                |          |
| <ul> <li>Call scale will undertake resenance messade its scale glade account yn rommation, mound y undertake resenance will be account and the scale of the Group's responsibility to inform and educate any authorized its call on the Group's responsibility to inform and educate any authorized its call on the Group's responsibility of inform and educate any authorized its call of the Group's responsibility of inform and educate any authorized its call on the Group's responsibility of inform and educate any authorized its call of the Group's responsibility of inform and educate any authorized its call on the Group's responsibility of inform and educate any authorized its call in artiging from the use of the Website Account and the attention of the scale federal privacy laws.</li> <li>Agent information</li> <li>Agent information</li> <li>Agent i</li></ul>                                                                                                    |          |
| C) Group will ubdriftate instands to staging and a scouling information, including ubdriftate instands to staging ubdriftate instands to staging ubdriftate instands to staging ubdriftate instands to staging ubdriftate instands to staging ubdriftate instands to staging ubdriftate instands to stage ubdrift ubdrift ubdriftate instands to stage ubdrift ubdrift ubdriftate instands to stage ubdrift ubdrift ubdriftate instands to stage ubdrift ubdrift ubdriftate instands to stage ubdrift ubdriftate instands to stage ubdrift ubdriftate instands ubdriftate instands ubdriftate instands ubdriftate instands ubdriftate instands ubdriftate ubdriftate ubdriftate instands ubdriftate instands ubdriftate instade instands ubdriftate instands ubdriftate instands ub                                          |          |
| A gene information     Agent information     Agent informatio                |          |
| C) deck will ubdriftate instands the start is the Singli Mark a scoulin (information), including Singli Markathele is the Orcity is representative of his/her obligation under state or federal privacy and security laws:   C) All requests to close the Website Account must be submitted to DDVA via email at mission and via start of 240-774-787.  C) Group shall be solely responsible for any lability artising from the use of the Website Account and shall identify, build harmless and defined DDVA against and clasm arising from the cubor zero and ubdrift and marks and the state federal privacy laws.  C) Agent Information  C) Agent Information  C) Agent Information  C) Agent Information  C) Agent Information C) Agent Information C) Agent Info            |          |
| <ul> <li>(a) drokp will ulterate instands to statisticate a construction of including ulterative of his/her obligation under state or federal privacy and security laws.</li> <li>(b) and the Singer Shall Further in the Singer representative of his/her obligation under state or federal privacy and security laws.</li> <li>(c) and under state of the Singer Singer Sing</li></ul> | gnatures |
| A drach molecular data or experimentation detailed as the state of data of action data of the discrete structure of the discrete structure data of the discrete structure data of the disc           | saving   |
| <ul> <li>(a) orbsp will ubdratale resonable messare so selegitable account, mormation, including ubdrahe is an interface of the Society responsibility to inform and educate provide the society responsibility to inform and educate provide the society responsibility to inform and educate provide the society responsibility to inform and educate provide the society responsibility to inform and educate provide the society responsibility to inform and educate provide the society responsibility to inform and educate provide the society responsibility to inform and educate provide the society responsibility to inform and educate provide the society responsibility to inform and educate provide the society responsibility to inform and information. Including but not infinite to, errors and omissions and violations of the sate federal privacy laws.</li> <li>3 Agent Information v</li> <li>3 Payment Information v</li> </ul>                                                                                                    | _        |
| And reserved in the device in the direction set to the vedicitie by roomshare, using or guidentified in the Group's resonability to inform and educate any authorized representative of his/here obligation under state or federal privacy and security laws;                                                                                                    | -        |
| A general information     A general information     A general inf                |          |
| <ul> <li>(2) Group will luber take resonable messaries to sangitable account mormation, including uterhande and passing in the participant in the factoria of the wellse by some account circling or purposed to the previous method.</li> <li>(3) All requests to close the Website Account must be submitted to DDVA via small at magazining idelateshala.com of ray to 50-0747-787.</li> <li>(4) Group shall be solely responsible for any lability arising from the use of the Website Account and shall identify the Mebsite Account or the Group's failure to safeguard account information, including but not limited to, errors and omissions and violations of the sate federal privacy laws.</li> <li>(3) All requests to close the Website Account or the Group's failure to safeguard account information, including but not limited to, errors and omissions and violations of the sate federal privacy laws.</li> </ul>                                                                                                    |          |
| <ul> <li>(2) Group will undertake resonable messures to sangulard account information, including uterhane and passioned, and to prevent unaukingerical access to the website by someware acting or purposing to act on the Group's behalf. Further, it is the Group's responsibility to inform and educate any authorized representative of high-ne obligation under state or federal privacy and security laws;</li> <li>(3) All requests to close the Website Account must be submitted to DDVA via email at mitigadening dieditaterialva.com of the Group's failure to safety and account inform and aducate and any authorized</li> <li>(4) Group shall be solely responsible for any liability arising from the use of the Website Account and shall indemnify, hold harmless and defend DDVA against and claim arising from the Authorized User's use of the Website Account or the Group's failure to safety and account information, including but not limited to, enors and omissions and violations of the sate federal privacy laws.</li> </ul>                                                                                                    |          |
| (2) dropp will undertake reasonable messures to sangitable account, mormation, including uterhaine account of the second second seco              |          |
| (2) Group will undertake resonable messures to sateglaard account information, including uterhante<br>and password, and to prevent unauktingeral access to the website by someware acting or purposing to<br>act on the Group's behalf. Further, it is the Group's responsibility to inform and educate any authorized<br>representative of high-ne obligation under state or federal privacy and security laws;<br>(3) All requests to close the Website Account must be submitted to DDVA via email at<br>metgadming/deflateraliva.com of reads to 40-0747-734.                                                                                                    |          |
| (2) Group will undertake reasonable measures to saregulara account information, including username<br>and password, and to prevent unauthorized access to the website by someone acting or purposing to<br>act on the Group's behalf. Further, it is the Group's responsibility to inform and educate any authorized<br>renersentative of hicher childration under state or federal novaxe and security laws:                                                                                                    |          |
| (2) Group will undertake reasonable measures to sateguard account information, including username                                                                                                    |          |
| electronic means;                                                                                                    |          |
| (1) DDVA may rely on electronic submitted enrollment data to the same extent as if submitted by non-                                                                                                    |          |
| (540)000-0000                                                                                                    |          |
| Picket                                                                                                    |          |
| EMAIL ADDRESS * VERIFY EMAIL ADDRESS *                                                                                                    |          |

Continued on next page

## **A DELTA DENTAL**

**Step 6.** Download the enrollment template and select the acknowledgment check box.

You are now ready to submit your application for signatures!

**Note:** If the submit for signatures button is gray, review the application for any missing required information indicated in red.

**Step 7.** You will receive a pop-up notification that your application has been submitted successfully and to check your email for signature documents from SignNow.

**Note:** The group administrator will also receive a SignNow email to complete the signature process.

**Step 8.** Once the broker and group administrator have signed their section of the application, you will receive the welcome email indicating the account was created successfully; you can now proceed with loading enrollment on your broker portal!

**Note:** Please complete the enrollment process by utilizing the new "Bulk Enrollment" feature or the standard enroll a new employee function. A copy of the enrollment template is included within your welcome email.

For questions, email smallbizsupport@deltadentalva.com or contact your sales representative.

| Monthly Rates                  |                              |                             | ~ | Save<br>Save & Exit  |
|--------------------------------|------------------------------|-----------------------------|---|----------------------|
| Dental Plan - Active - Opt 2   |                              |                             |   | Exit without saving  |
| EMPLOYEE<br>\$29.27            | EMPLOYEE / SPOUSE<br>\$62.41 | EMPLOYEE / CHILD<br>\$67.40 | ( | Submit for signature |
| EMPLOYEE / CHILDREN<br>\$67.40 | FAMILY<br>\$124.94           |                             |   |                      |
| Vision Plan - 150 Plus         |                              |                             |   |                      |
| EMPLOYEE<br>\$6.90             | EMPLOYEE / SPOUSE<br>\$13.70 | EMPLOYEE / CHILD<br>\$14.70 |   |                      |
| EMPLOYEE / CHILDREN<br>\$14.70 | FAMILY<br>\$23.50            |                             |   |                      |
| 3 Eligibility Information      |                              |                             | ^ |                      |
| Dental Plan - Active - Opt 2   |                              |                             | ~ |                      |
| Vision Plan - 150 Plus         |                              |                             | ~ |                      |
| ELIGIBILITY WAITING PERIO      | DS                           |                             |   |                      |

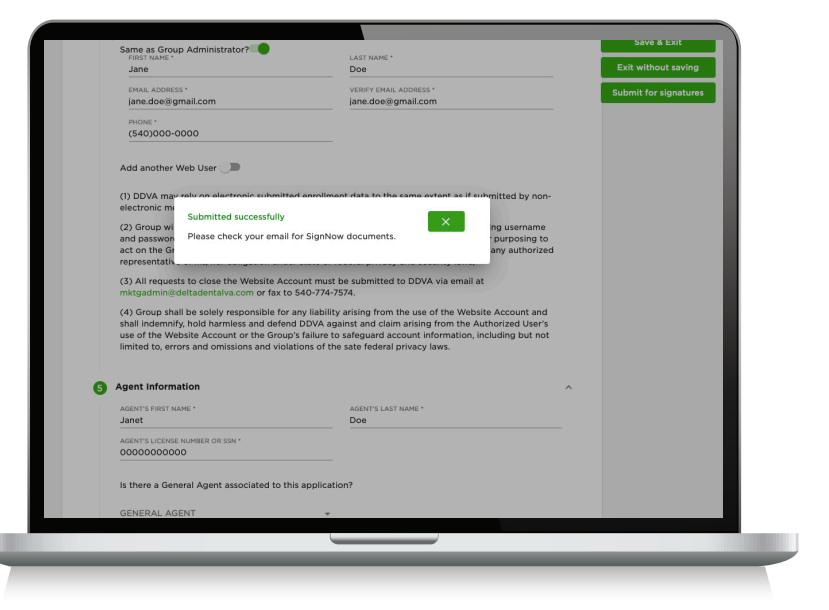

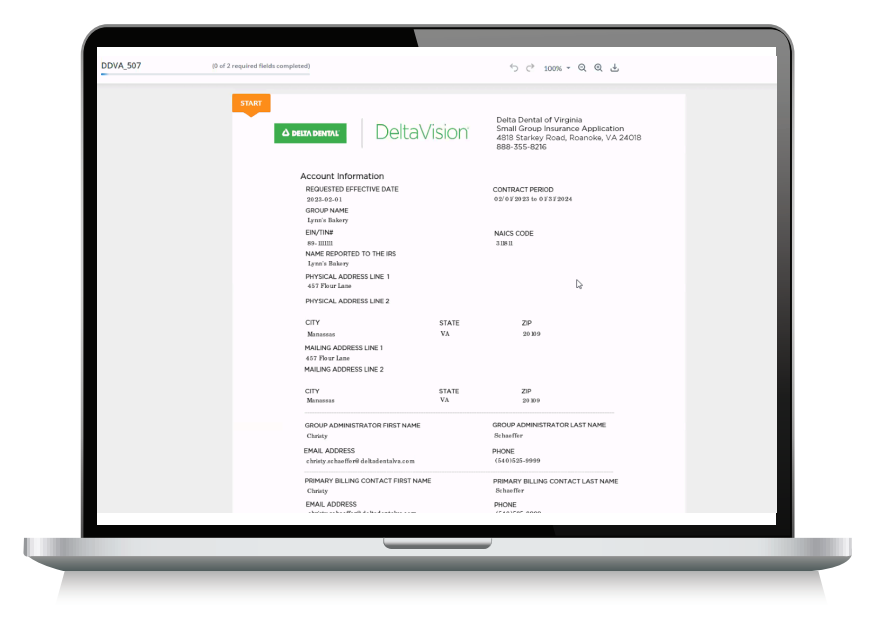